# ISTRUZIONI PER LA COMPILAZIONE DEL MODULO ON LINE

## SE NON SI È ANCORA REGISTRATI:

- 1. Registrarsi sul portale Iscrizioni eventi: https://iscrizionieventi.glauco.it/
- 2. Poi accedere con le proprie credenziali.

## **SE SI È GIÀ REGISTRATI:**

Accedere con le proprie credenziali.

#### PRIMO: cliccare su Iscrizioni Attività

SECONDO: dal menù a tendina scegliere la tipologia dell'evento SACRAMENTI

TERZO: dal menù a tendina scegliere l'ente che propone l'attività UFFICIO CATECHISTICO

#### **DIOCESANO-BOLOGNA (BO)**

QUARTO: dal menù a tendina selezionare l'attività CATECUMENATO ADULTI 2024-2025

QUINDO: scegliere chi si desidera iscrivere (se stessi)

SESTO: compilare il modulo in tutte le parti richieste e salvarlo

|                                                                              |                                                                                                    | Riepilogo Registrazione M                                                                  | linorenni Iscrizioni Attività | • |
|------------------------------------------------------------------------------|----------------------------------------------------------------------------------------------------|--------------------------------------------------------------------------------------------|-------------------------------|---|
| Seleziona il tipo di evento e procedi con l'iscrizione ad una delle attività |                                                                                                    |                                                                                            |                               |   |
| •                                                                            | Scegli la tipologia dell'evento<br>Tipo evento<br>SACRAMENTI •                                                                                                    | Ente che propone l'attività'<br>UFFICIO CATECHISTICO DIOCESANO - BOLOGNA (BO) <del>'</del> |                               |   |
| 2                                                                            | Seleziona una attività:<br>Catecumenato adulti 2024-2025                                                                                                    |                                                                                            |                               |   |
|                                                                              | Catecumenato 2024-2025 : Iscrizione per l'itinerario di catecumenato per gli adulti, per ricevere i<br>sacramenti dell'Iniziazione Cristiana nella Veglia Pasquale o nel Tempo di Pasqua 2025. |                                                                                            |                               |   |
| 3                                                                            | Chi vuoi iscrivere alla attività selezionata?                                                                                                    |                                                                                            |                               |   |
|                                                                              |                                                                                                    |                                                                                            | Chiudi                        |   |
| Realizzazione IDS&UniteIm - Privacy policy                                   |                                                                                                    |                                                                                            |                               |   |